## The Adarsh School

## Kirti Nagar, New Delhi - 15

Online Module – Help

Steps to access online module for the students of The Adarsh School:

- 1. Open the website <u>www.adarshschool.com</u>
- 2. Click on "Online Module".
- 3. Select the class.
- 4. **Username :** Full name of the child in small letters with the name and surname.
  - Eg: If your child's name is Ramesh Kumar, your username is **rameshkumar** If your child's name is Ramesh, your username is **ramesh** If your child's name is Ramesh Kumar Kalra, your username is **rameshkumar**
- 5. <u>Password</u> : Date of Birth of the child in the format ddmmyyyy with no space, hyphen or any other special character between the digits.
  - Eg: If your child's date of birth is 1<sup>st</sup> January 2000, your password is **01012000** If your child's date of birth is 27<sup>th</sup> November 2013, your password is **27112013**
- 6. Under the desired subject click on the available assignments, question papers or study material available for your child.
- 7. Download the paper or watch the online lectures available. Understand, make notes and complete the assignments for each topic explained in the online lecture.
- 8. Logout.

In case you face any problem with any step, please WhatsApp on Helpline no. 7678664920.